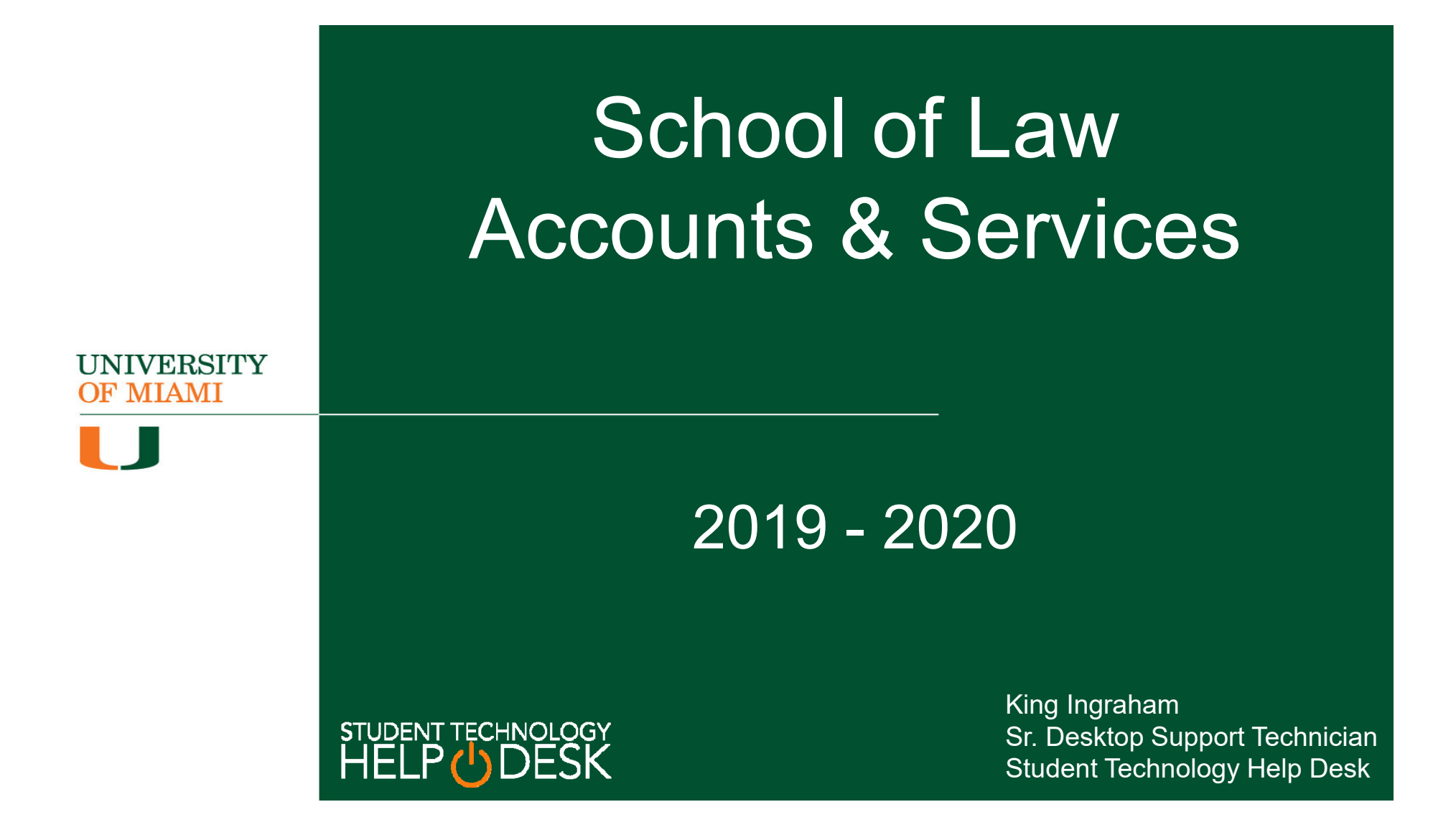

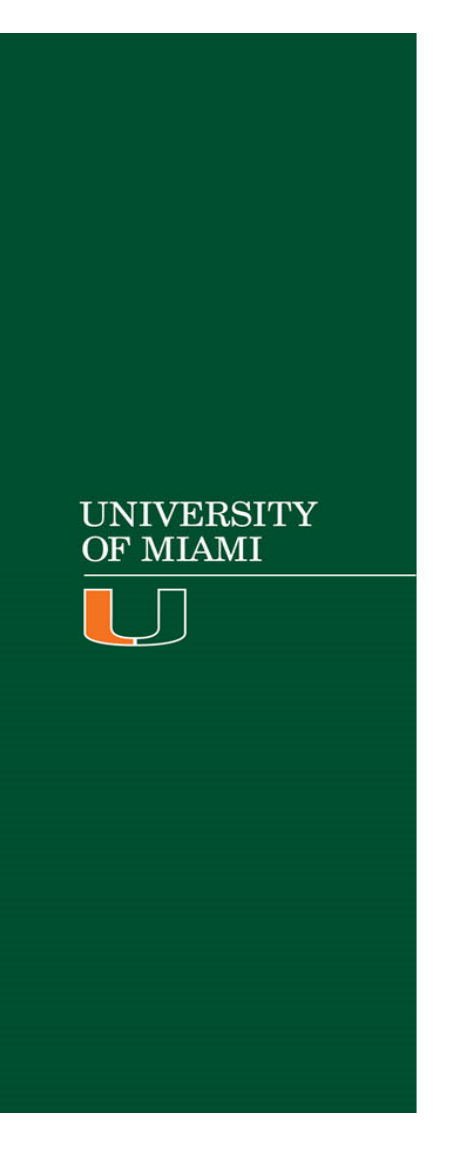

# Using The Workstation

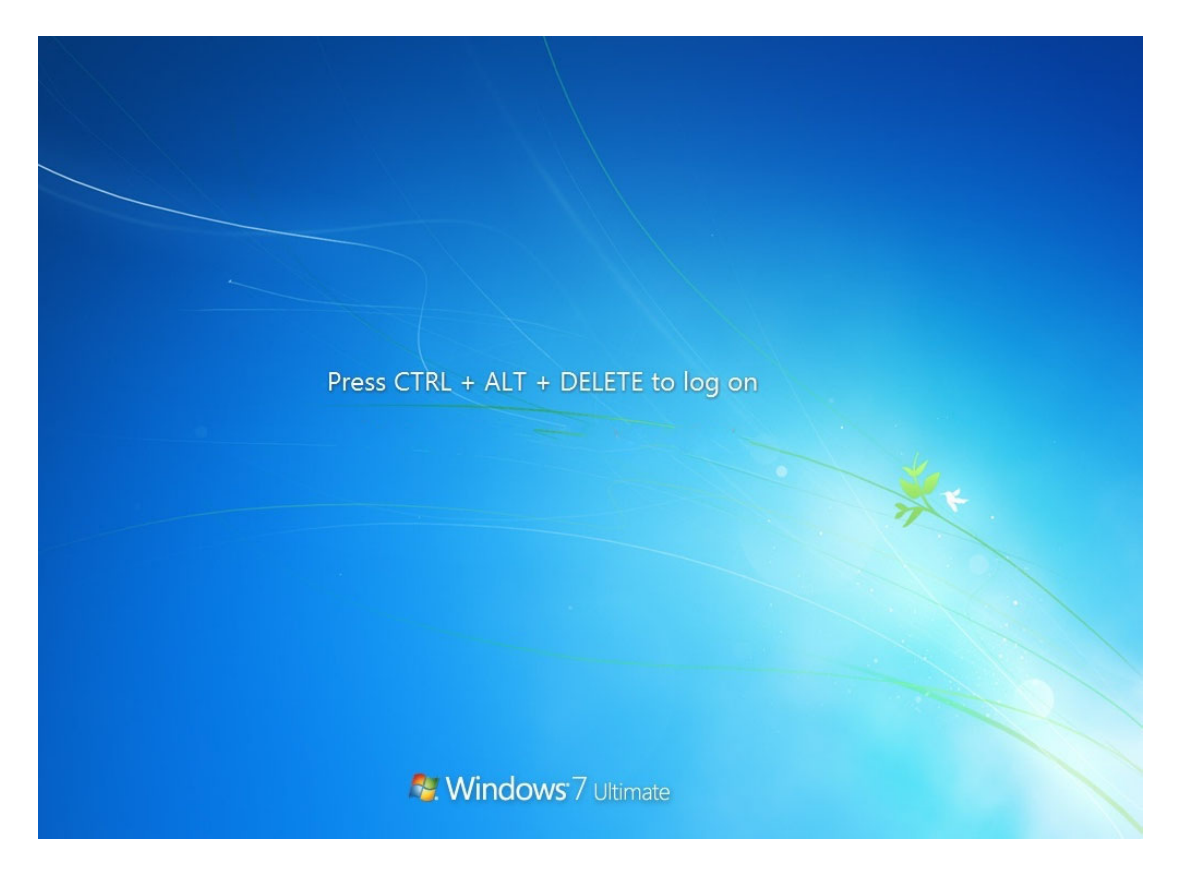

### Logging Into The Workstation

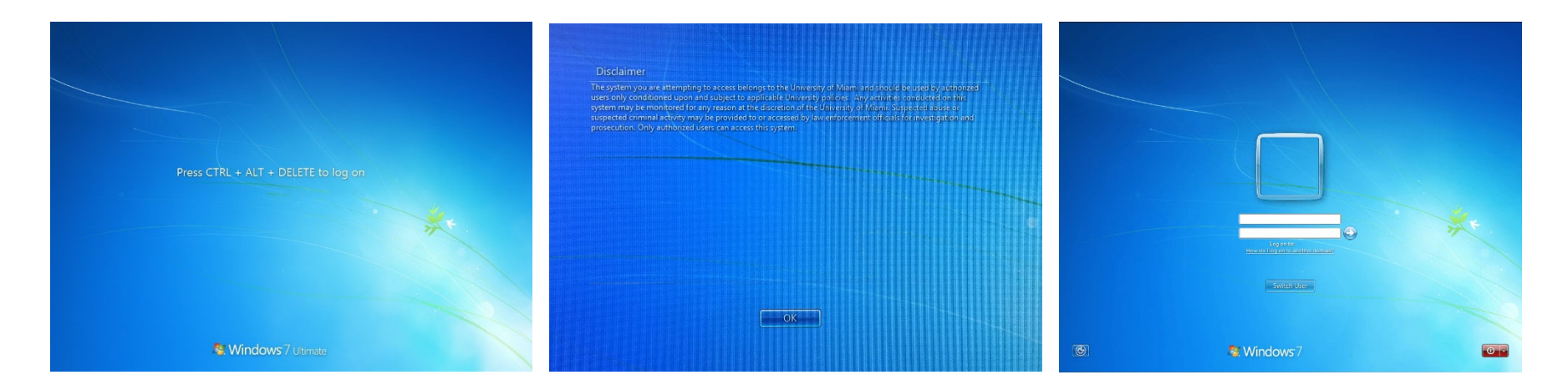

#### 1.Press CTRL + ALT + DEL 2.Click OK on Disclaimer 3.Enter CaneLink Username/Password

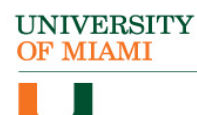

#### **Initial Desktop**

This is the initial desktop layout with access to many popular programs such as:

Firefox

UNIVERSITY OF MIAMI

- Google Chrome
- Microsoft Office

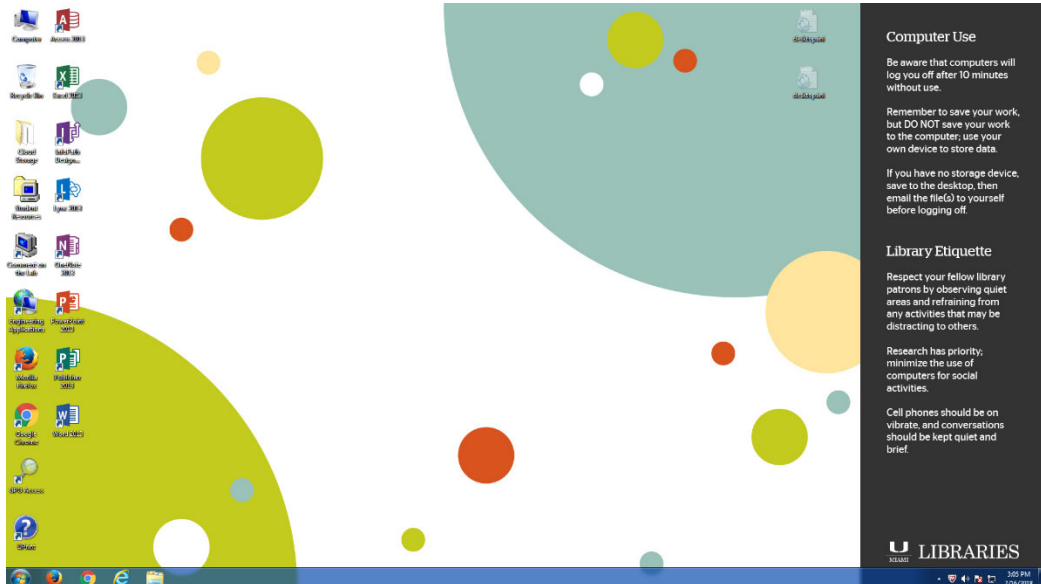

# Student Resources Folder

Inside the Student Resources folder are links to:

- Law School Website
- Legal Research Tools
- Student Email

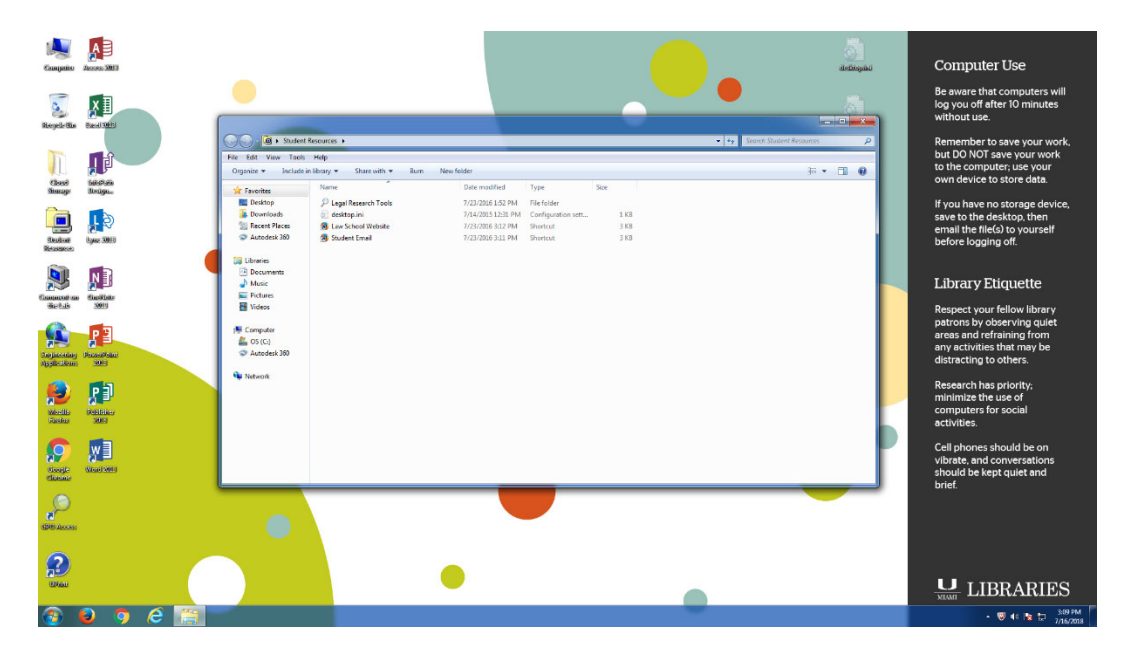

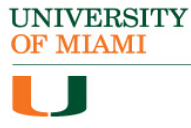

# Legal Research Tools

Inside the Legal Research Tools folder are links to:

- CALI
- Law Library Catalog
- Lexis Nexis
- Westlaw

UNIVERSITY OF MIAMI

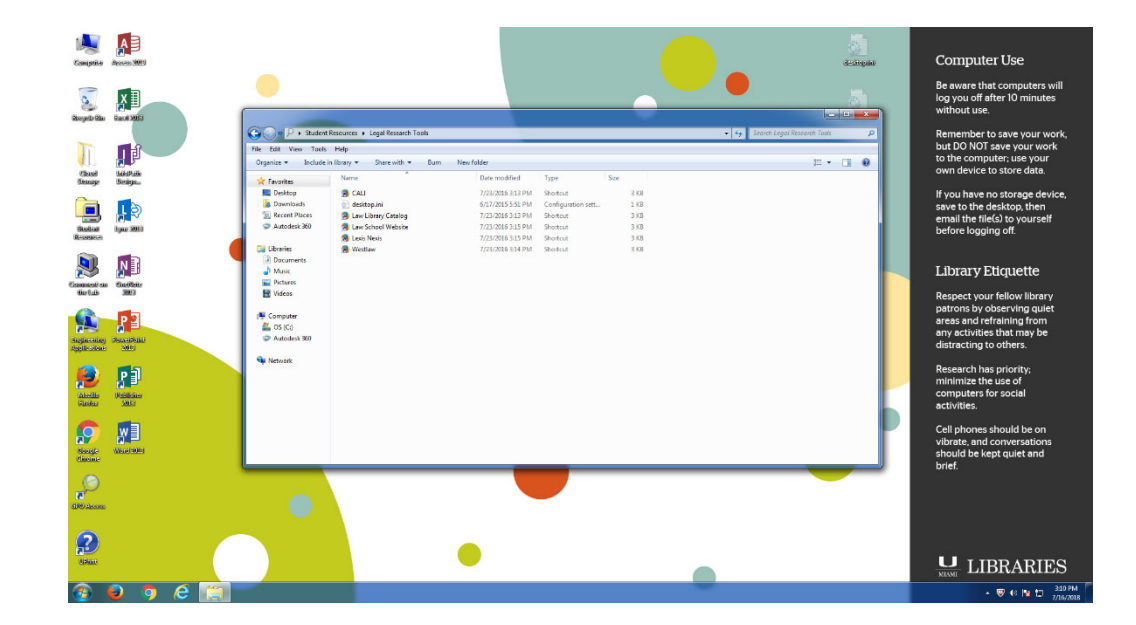

### **Cloud Storage**

The Cloud Storage folder contains shortcuts to:

• Box

UNIVERSITY OF MIAMI

- Google Drive
- OneDrive

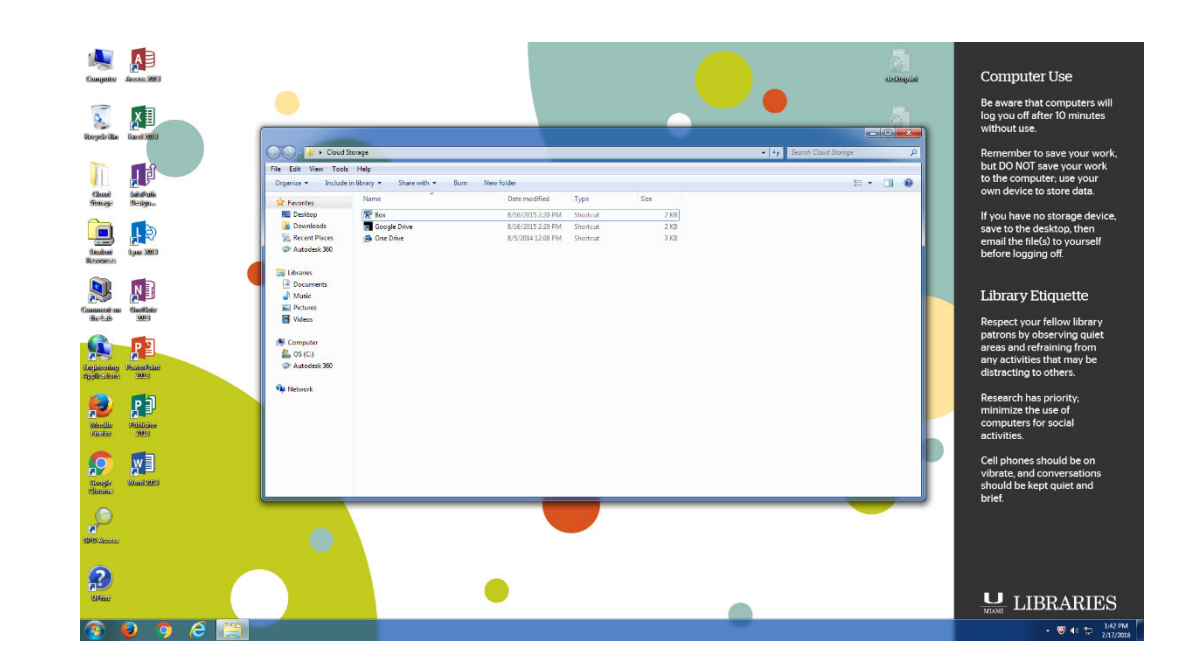

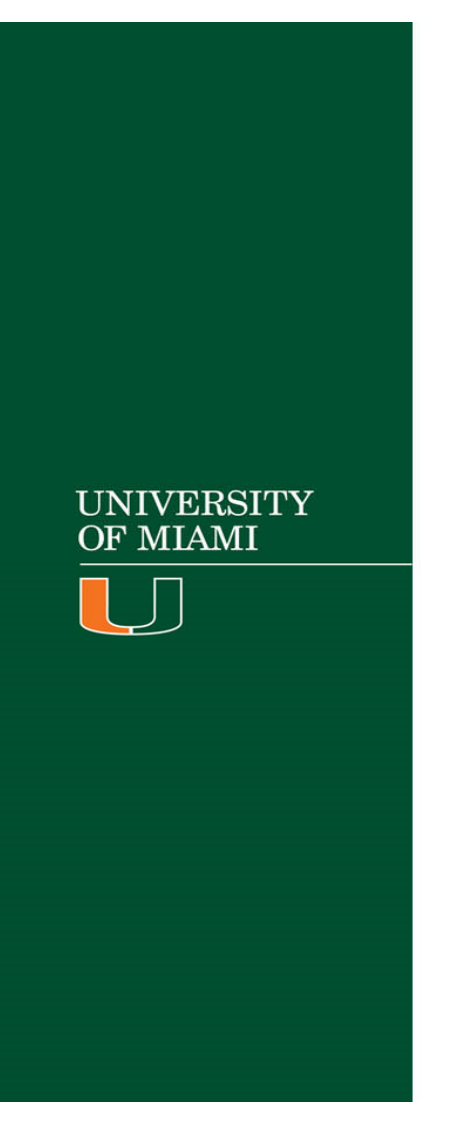

#### Accounts & Security

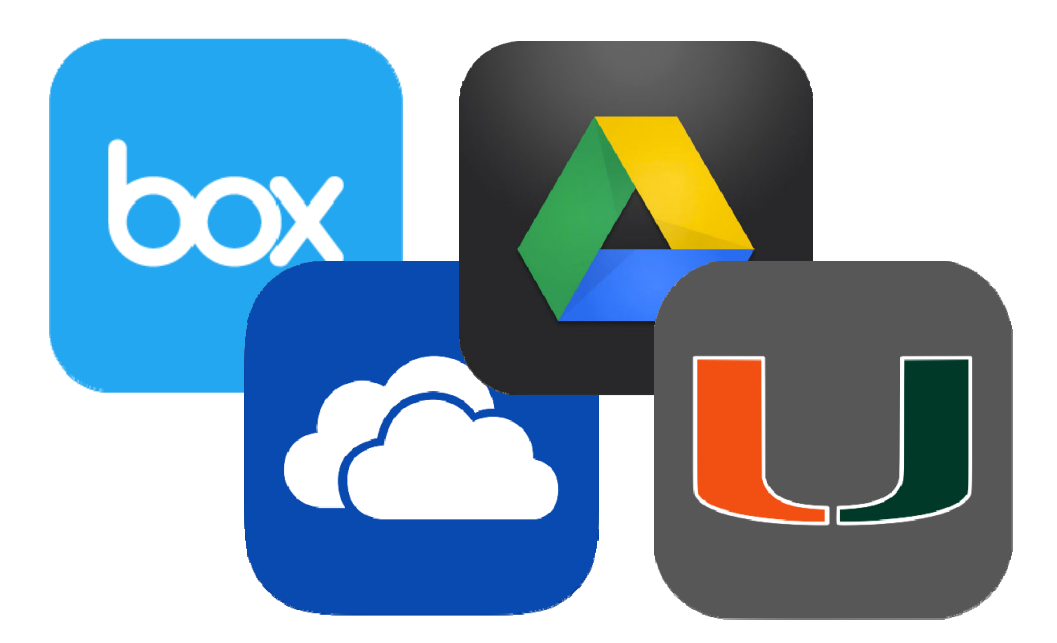

### **Cloud Storage**

The University of Miami provides free online storage access to the following providers while you are a current, degree seeking student:

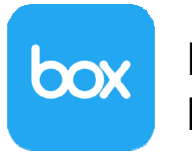

Box http://box.miami.edu

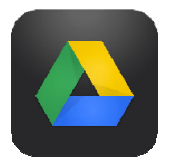

Google Drive http://google.miami.edu

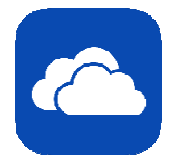

UNIVERSITY OF MIAMI One Drive http://onedrive.miami.edu

# Student E-Mail and CaneLink

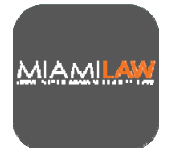

Law school e-mail account (**JXD1234@law.miami.edu**) is used as an alias pointing to your Office365 account (**JXD1234@miami.edu**). It is also used for accessing the Law Library database.

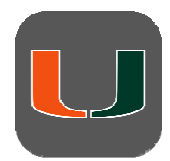

Your CaneID\* (**JXD1234**) is used for accessing the CaneLink Website, logging into your Office365 email account, logging into student workstations, CaneNet\_Wireless access, cloud storage, sending print jobs through Uprint, and various forms on Law School website.

\*Requires a change of password every 6 months.

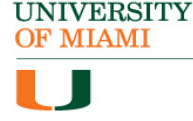

# Reminder:

- UMIT will never ask you for your password.
- Do not follow unsolicited web links received in email messages.
- Install and maintain up-to-date antivirus software on your Laptop.

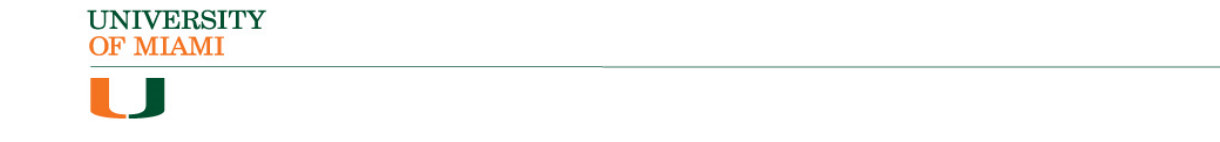

# **Computer Updates & Security**

- Use Windows Update/Apple Software Update to keep your personal system safe from intrusions and attacks.
- Install and keep your antivirus software on your Laptop updated.
- This also applies to other software. (i.e. Adobe, Microsoft, etc.)
- Do not follow unsolicited web links received in email messages.
- If you have any questions, please contact the Help Desk.
- \* Refrain from installing full OS upgrades as it may cause compatibility issues with some software. (i.e. Exam4)

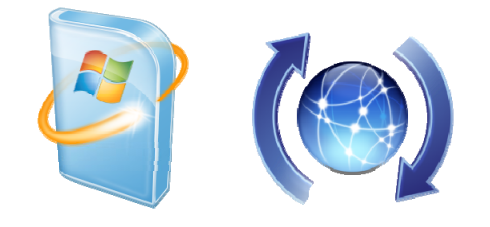

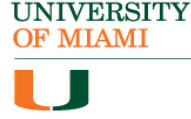

# CaneNet\_Wireless

- CaneNet\_Wireless is the University of Miami's wireless network and is available in most areas of the Coral Gables campus.
- This service provides Internet connectivity to currently enrolled law school, undergraduate and graduate students.
- Students can connect to CaneNet\_Wireless with your CaneID and password.

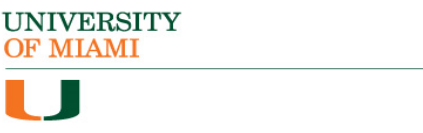

#### UNIVERSITY OF MIAMI

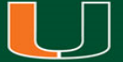

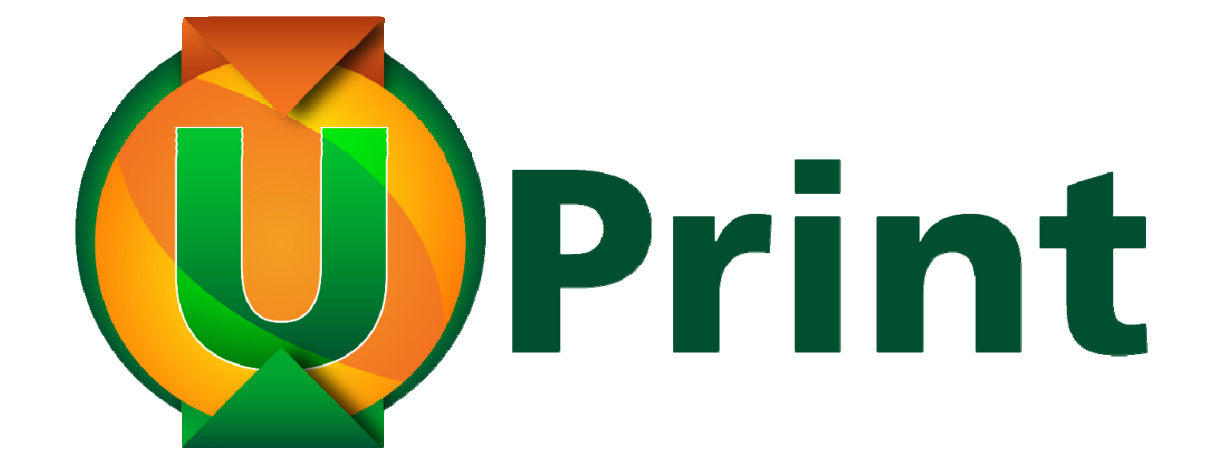

# UPrint

- UPrint is the printing solution for students at the University of Miami.
- Environmentally-friendly printing solution, helping reduce waste.
- Students registered for credit classes will be given 130 "UPrint Credits" for the school year.
- If you run out of "UPrint Credits" before the year ends, you can pay for your printing with your CaneExpress account.

UNIVERSITY OF MIAMI

#### **UPrint Credits**

| BLACK & WHITE                                                               | CREDITS/PRINT                                              |
|-----------------------------------------------------------------------------|------------------------------------------------------------|
| Letter Size (8.5" x 11")                                                    | 0.05                                                       |
| Legal Size (8.5" x 14")                                                     | 0.05                                                       |
| Ledger Size (11" x 17")                                                     | 0.05                                                       |
| Double-sided (any of the above sizes)                                       | 0.08                                                       |
|                                                                             |                                                            |
| COLOR                                                                       | CREDITS/PRINT                                              |
| COLOR<br>Letter Size (8.5" x 11")                                           | CREDITS/PRINT<br>0.10                                      |
| COLOR<br>Letter Size (8.5" x 11")<br>Legal Size (8.5" x 14")                | CREDITS/PRINT<br>0.10<br>0.10                              |
| COLORLetter Size (8.5" x 11")Legal Size (8.5" x 14")Ledger Size (11" x 17") | CREDITS/PRINT           0.10           0.10           0.10 |

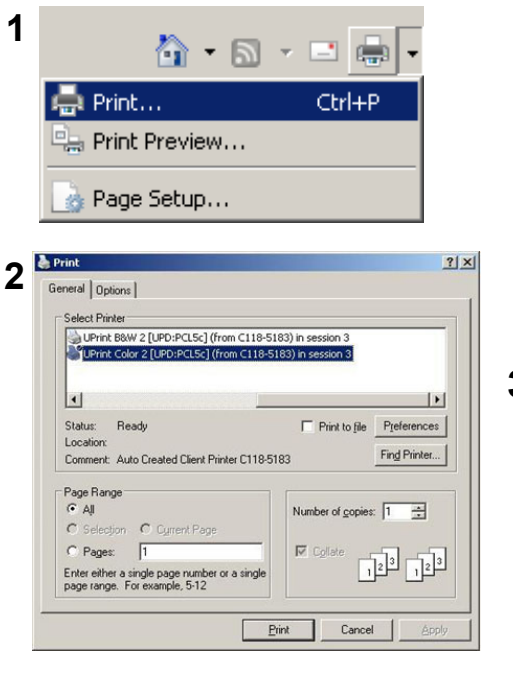

UNIVERSITY OF MIAMI

# **Sending Prints**

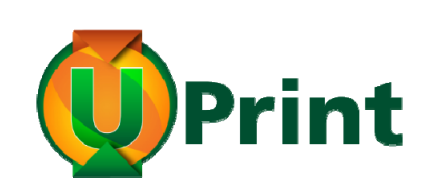

| Enter CanelD:                        | JXD1234        | This is your MyUM IE |
|--------------------------------------|----------------|----------------------|
| Password:                            | ****           |                      |
| Please enter a name for this<br>job. | Case Study 1-5 |                      |
|                                      |                |                      |

- 1. Click on drop down arrow on the right of the print icon, click on print.
- 2. Scroll Left/Right, find Uprint B&W to print to UPrint Black and White printer. This also applies when printing to Uprint Color, for color printing.
- 3. Pharos Pop Up: Enter your CaneID (**JXD1234**), password, and name of the Job.

This will send your print job to the Queue.

# **Collecting Prints**

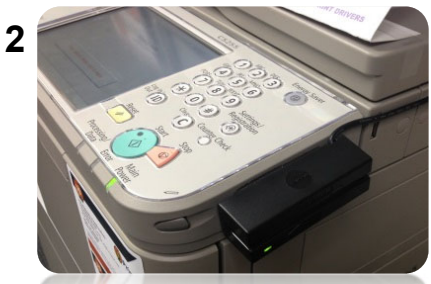

3

Print

- 1. UPrint Printers are located: D147 & D135 - 1<sup>st</sup> Floor D232 - 2<sup>nd</sup> Floor D332 - 3rd Floor
- 2. Use the touch screen or swipe your CaneCard to log in, you can also login with your CaneID (JXD1234) and password.
- 3. If a paper jam/error occurs. You can pick up the UPrint Phone to call request assistance.

In efforts to be environmentally friendly, printers default to 2-sided/duplex printing.

Note: Printers do not have A4 paper

1

UNIVERSITY **OF MIAMI** 

# **LEXIS** Printing

LEXIS has two dedicated laser printers located in the 2nd floor in Room D232 of the Law Library.

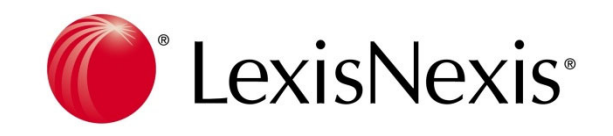

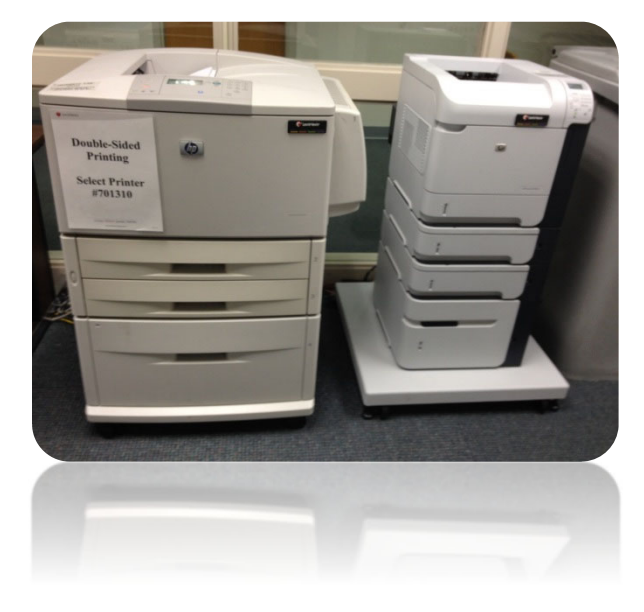

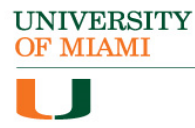

# **Getting Help**

# STUDENT TECHNOLOGY

Law Library, Room C118 (305) 284-LAWS (5297) sthd@miami.edu http://www.miami.edu/it/sthd

Monday - Friday: 9AM - 5PM

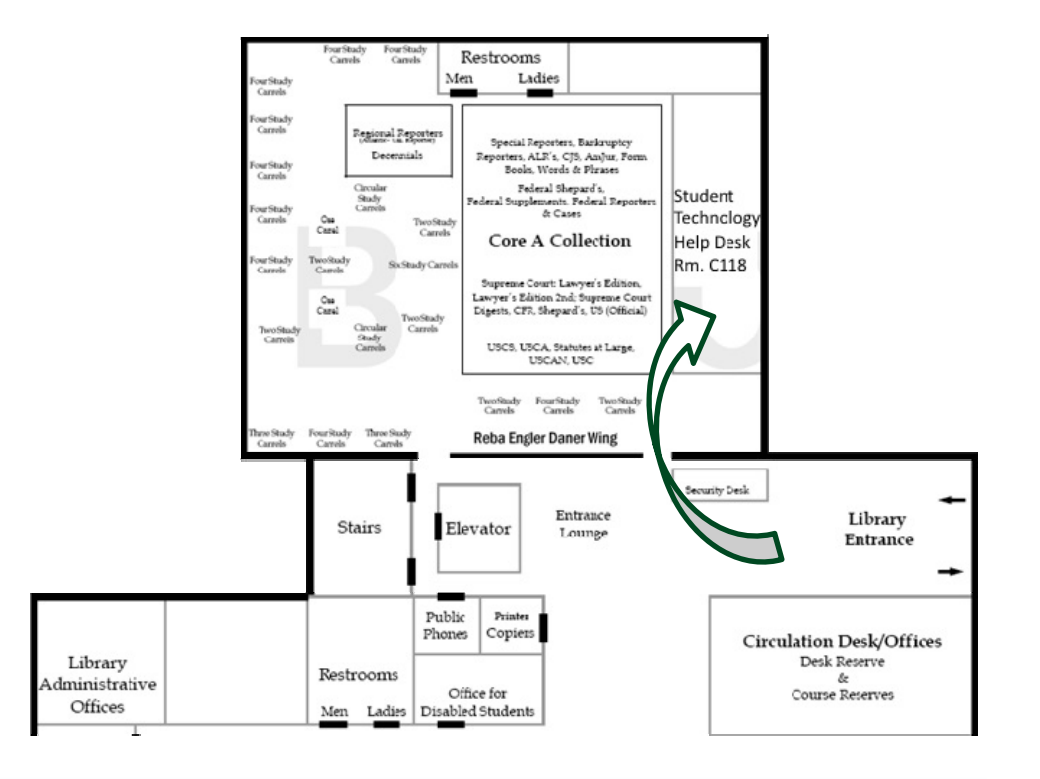

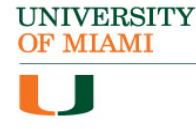

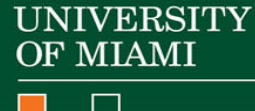

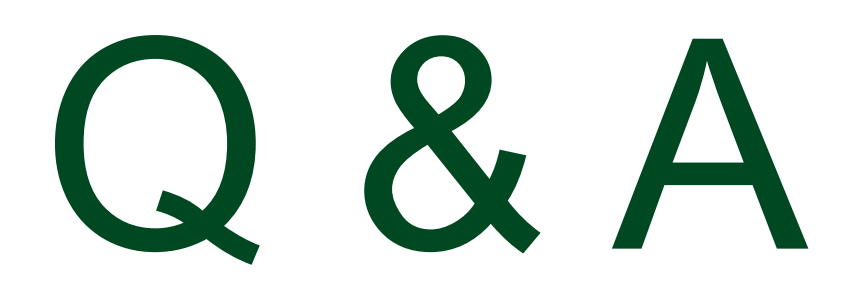

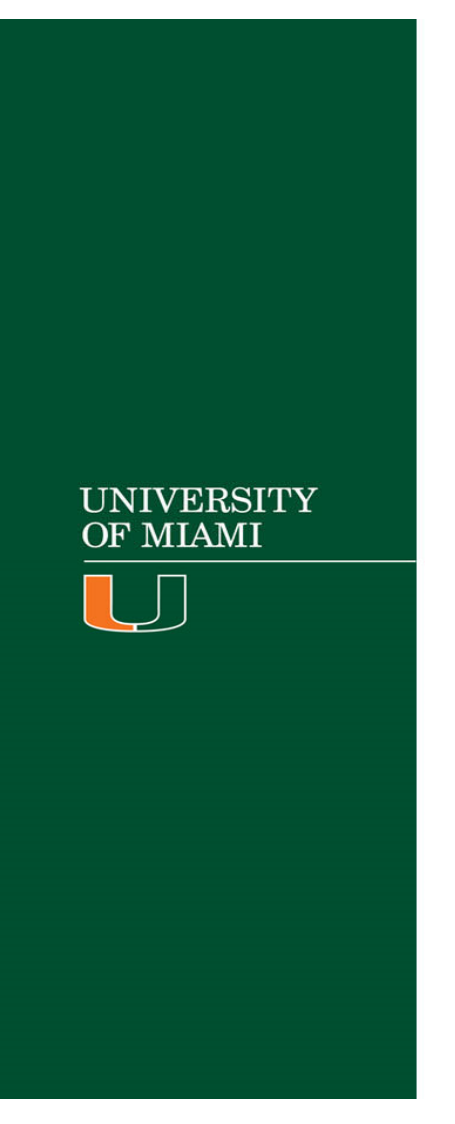

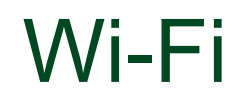

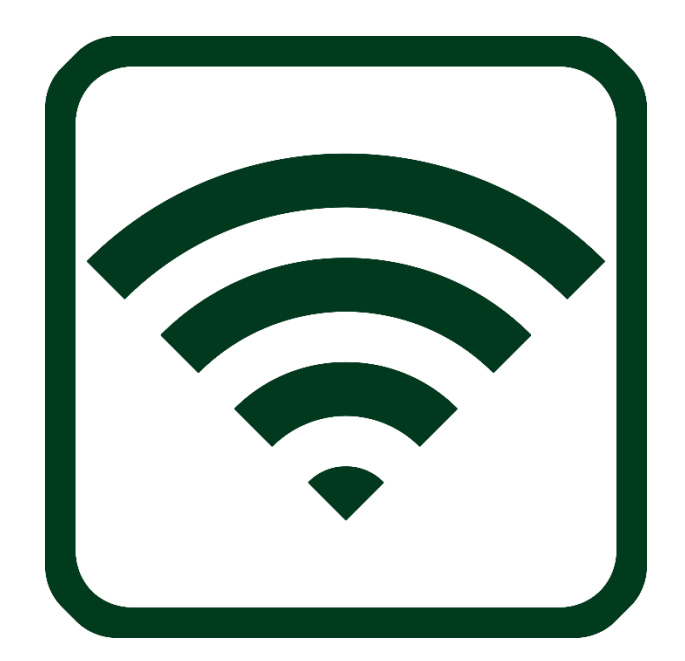

### CanesGuest vs CaneNet\_Wireless

- CanesGuest is an open, unsecure network that offers no encryption to the wireless network.
- CaneNet\_Wireless is an encrypted Wi-Fi network that allows students to surf the Internet in a secure manner. Start using CaneNet\_Wireless today for your security!

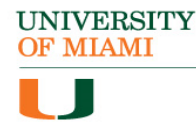

### Get Connected (Mac)

- 1. Click on the wireless signal icon on the top right of your screen
- 2. Select **CaneNet\_Wireless** from the list of wireless network connections
- 3. You will be prompted to input your CaneID and password. Remember to click the checkbox next to "Remember this network" and then click **Join**

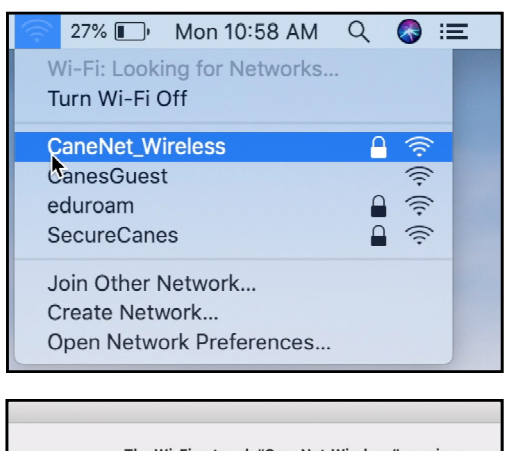

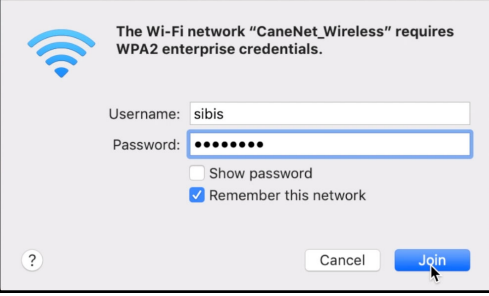

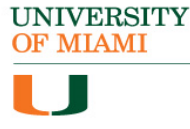

### Get Connected (Mac)

- 4. When Verify Certificate window appears, click **Continue**
- 5. If your Mac prompts you for a password, proceed to type in your computer's password, and then click **Update Settings**
- 6. Open your browser to verify connectivity

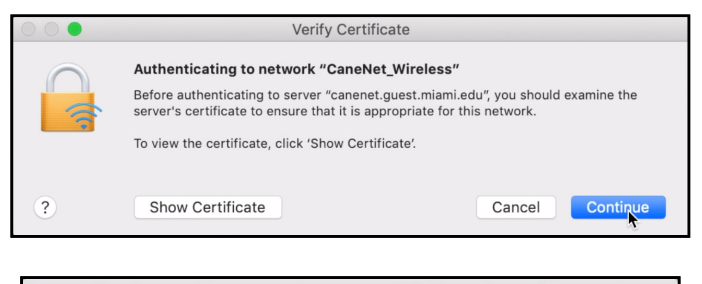

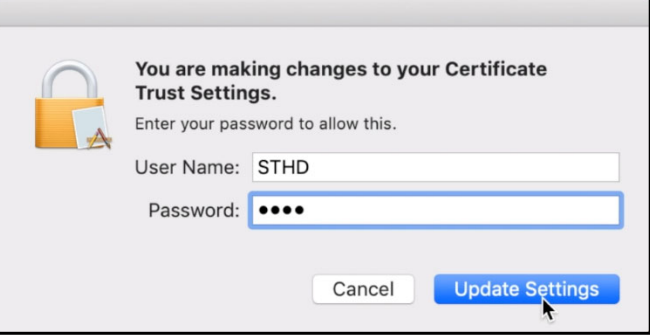

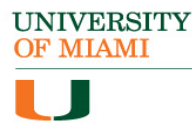

# Get Connected (Windows)

- 1. Click on the wireless signal icon on the top right of your screen
- 2. Select **CaneNet\_Wireless** from the list of wireless network connections
- 3. Checkmark "Connect automatically" then click **Connect**

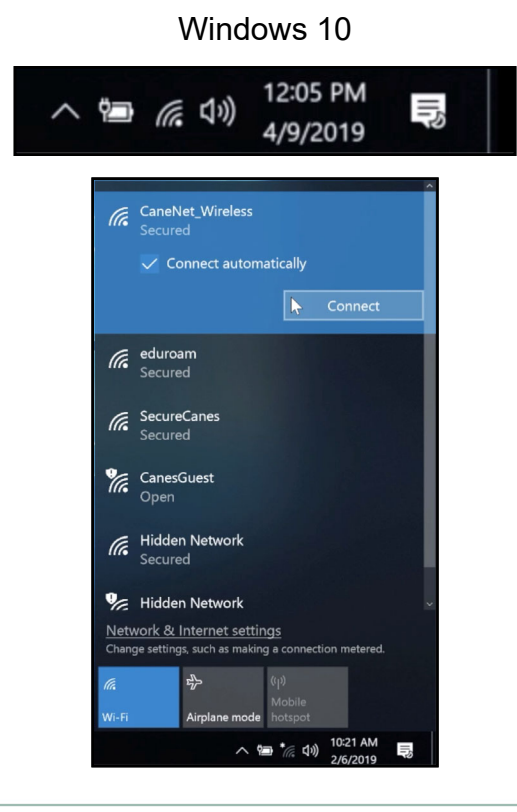

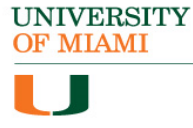

### Get Connected (Windows)

- 4. You will be prompted to input your CaneID and password. Type in your credentials, and then click "*OK*"
- 5. A Windows Security Alert will appear, do not be alarmed. Simply click "*Connect*".

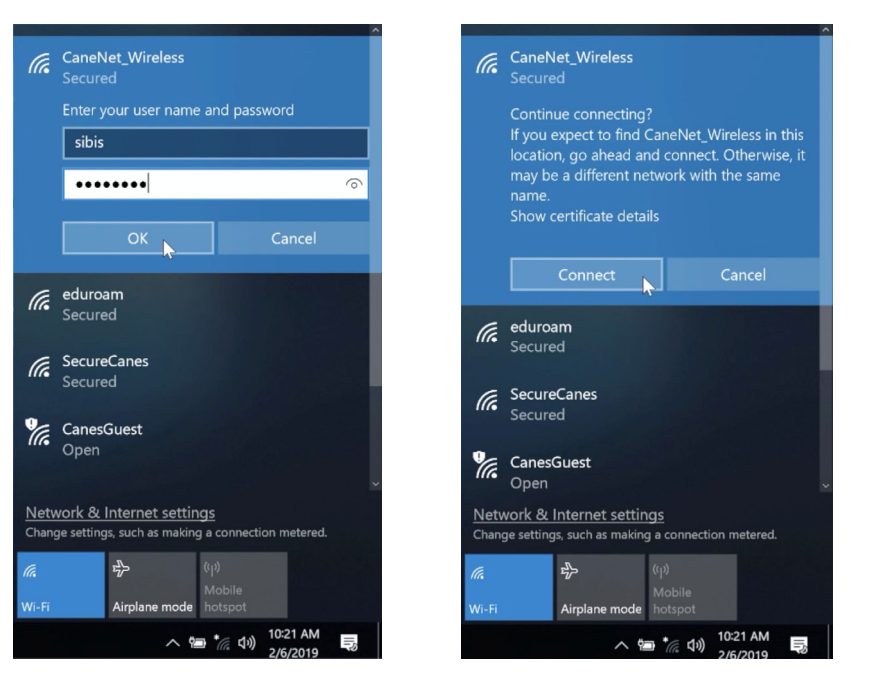

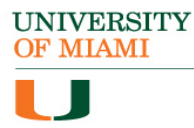

# Get Connected (iOS)

<del>?</del>

\*

- 1. Tap on the **Settings** icon on your home screen
- 2. On the settings screen, tap Wi-Fi
- 3. Select CaneNet\_Wireless
- 4. You will be prompted to input your CaneID and password, then tap **Join**
- 5. Tap **Accept** to accept the security certificate

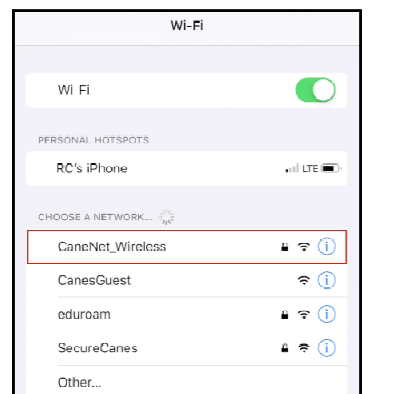

Settings

On

Airplane Mode

Bluetooth

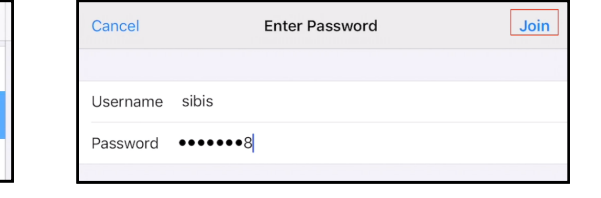

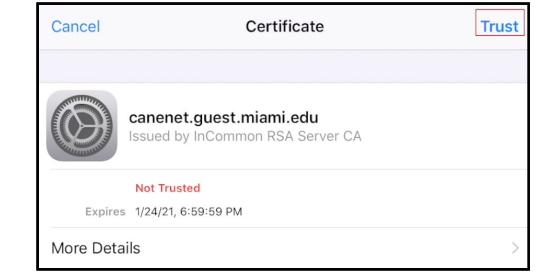

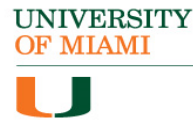

# Get Connected (Android)

- 1. Tap on **Settings** located in your Apps
- 2. Under Wireless and network, tap on **Wi-Fi**
- 3. Select CaneNet\_Wireless
- 4. From the Connect menu, select **TTLS** as the EAP method and **MSCHAPV2** as the Phase 2 authentication
- 5. You type in your CaneID in the *Identity* section, and then your password, then tap **Connect**

| 🕻 Wi-Fi            | Wi-Fi Direct ADVANCED | CaneNet_Wireless                          |
|--------------------|-----------------------|-------------------------------------------|
| DN                 |                       | EAP method                                |
| AVAILABLE NETWORKS |                       | TTLS 🔻                                    |
| 🔶 CanesGuest       |                       | Phase 2 authentication                    |
| 🥱 eduroam          |                       | MSCHAPV2 🔻                                |
| SecureCanes        |                       | CA certificate                            |
|                    |                       | Don't validate 💌                          |
| CaneNet_Wire       | less                  | No certificate specified. Your connection |
| + Add network      |                       | won't be private.                         |
|                    |                       | sibis                                     |
|                    |                       | Anonymous identity                        |
|                    |                       | Password<br>••••••8                       |
|                    |                       | Show password                             |
|                    |                       | CANCEL                                    |

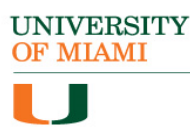

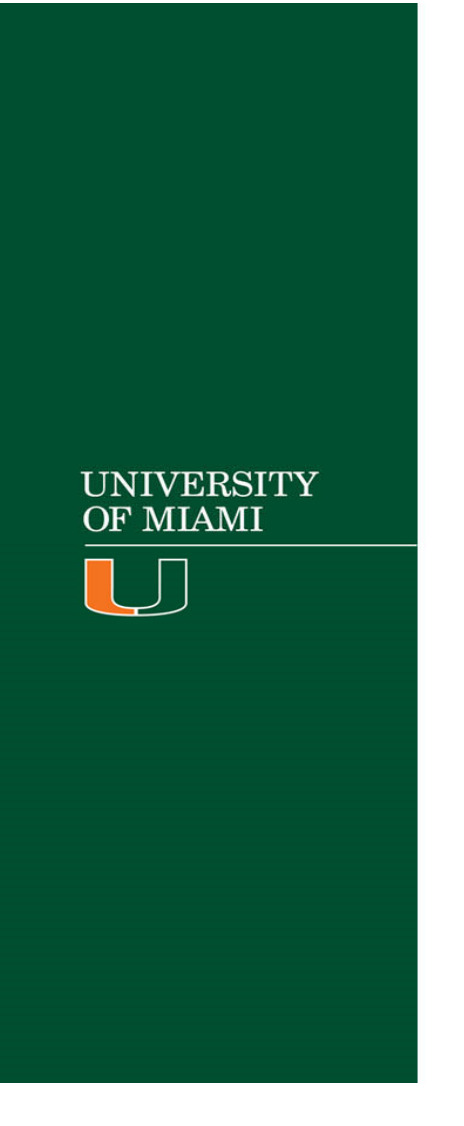

#### Law School Email

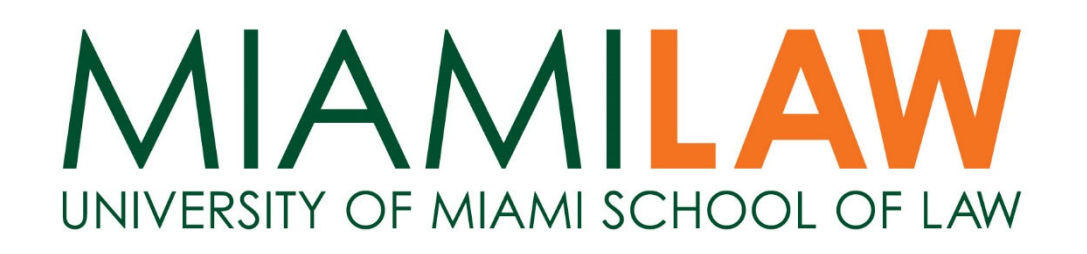

### Law Email Setup (iOS)

- 1. Tap on **Settings**.
- 2. Scroll down and tap on **Passwords & Accounts** or **Mail, Contacts, Calendars**.
- 3. Tap on Add Account.

UNIVERSITY OF MIAMI

| •••• Verizon 🗢 | 4:48                          | PM        |        |   |
|----------------|-------------------------------|-----------|--------|---|
|                | Monday                        |           | Ó      |   |
| Messages       | Calendar                      | Photos    |        |   |
|                | 11 12 1<br>9<br>8<br>7 6<br>5 | 280       |        |   |
| Weather        |                               |           |        |   |
|                |                               | ~~~~      |        |   |
| Notes          | Reminders                     | Stocks    | Wallet |   |
|                |                               |           |        |   |
| iBooks         | iTunes Store                  | App Store | Health |   |
|                |                               |           |        |   |
| Settings       |                               |           |        |   |
|                |                               | -         | 140    | 9 |
|                |                               |           | 80/2   |   |
|                | 1                             | -         |        |   |
|                | 9                             | Carlos C. | 1 Ale  |   |
|                |                               |           |        |   |
| Dhana          | A 4-31                        | Catari    |        |   |

|            | Settings                  |   | Settings   |
|------------|---------------------------|---|------------|
| Ø          | General                   | > | ACCOUNTS   |
| AA         | Display & Brightness      | > | Add Acco   |
| **         | Wallpaper                 | > | Fotob Nov  |
| <b>(()</b> | Sounds                    | > | Felcrinev  |
|            | Touch ID & Passcode       | > | MAIL       |
|            | Battery                   | > | Preview    |
|            | Privacy                   | > | Show To/   |
|            | •                         |   | Swipe Op   |
|            | iCloud                    | > | Flag Style |
| A          | iTunes & App Store        | > | Ask Befor  |
| -          | Wallet & Apple Pay        | > | Load Rem   |
|            |                           |   | Organize   |
|            | Mail, Contacts, Calendars | > |            |
|            | Notes                     | > | Always Bo  |
|            | Reminders                 | > | Mark Add   |
|            |                           |   |            |

🛛 🖇 57% 🔳 🔿

●●●● T-Mobile Wi-Fi 🗢 12:44 PM

| •••• T-Mobile Wi-Fi 🗢 12:44 PM    | Ŭ\$\$ 57% <b>■</b> ⊃ |
|-----------------------------------|----------------------|
| Settings Mail, Contacts, Calendar | s                    |
| ACCOUNTS                          |                      |
| Add Account                       | >                    |
|                                   |                      |
| Fetch New Data                    | Push >               |
| MAIL                              |                      |
| Proview                           | 2 Lines              |
| Preview                           | Z LINES 7            |
| Show To/Cc Label                  | $\bigcirc$           |
| Swipe Options                     | >                    |
| Flag Style                        | Color >              |
| Ask Before Deleting               | $\bigcirc$           |
| Load Remote Images                |                      |
| Organize By Thread                |                      |
|                                   |                      |
| Always Bcc Myself                 | $\bigcirc$           |
| Mark Addresses                    | Off >                |
|                                   |                      |

# Law Email Setup (iOS)

#### 4. Select Exchange

5. Enter your email address <u>username@miami.edu</u> and your password. Tap **Next** when you are done.

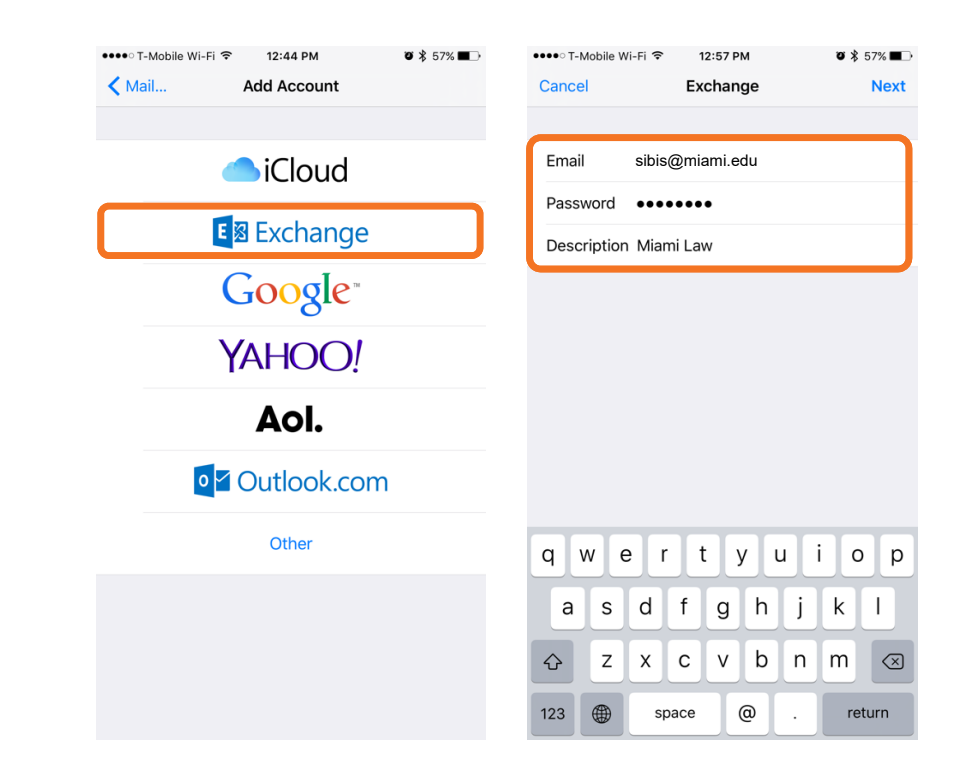

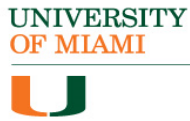

# Law Email Setup (iOS)

- When sync settings appear, you may change the settings to your preference. When you are done, tap Save.
- 7. In the event you need to enter info manually...

<u>Server</u> outlook.office365.com <u>Domain</u> (leave blank) <u>Username</u> username@miami.edu

UNIVERSITY OF MIAMI

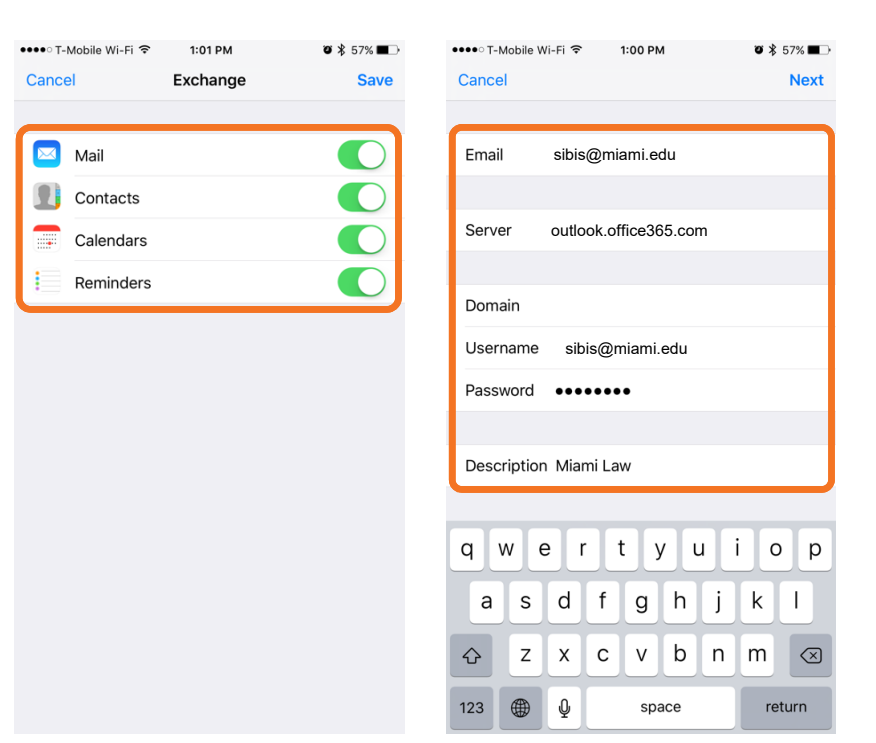

- 1. Tap on **Settings**.
- 2. Scroll down to **Personal** and click on **Accounts**.
- 3. Tap on Add Account.

| <b>8</b> 8      |                   | 🛯 🕯 📶 849  | % 🗎 9:48 AM         | <ul> <li>Image: Image: Ima</li></ul> | R 8           | * 🛯 🕯 📶 84% 🗎 | 9:49 AM | Q = 1 | 5. F      | * 🕅 🗊 🌆 84% 🗎 9:49 AM |
|-----------------|-------------------|------------|---------------------|----------------------------------------------------------------------------------------------------|---------------|---------------|---------|-------|-----------|-----------------------|
|                 | and the second    | A-         | Z EDIT              | Setti                                                                                                    | ings          |               | SEARCH  | ← A   | ccounts   | MORE                  |
| <b>5</b>        |                   |            | 2                   | Perso                                                                                                    | nal           |               |         | 0     | Email     |                       |
| Maps            | Memo              | Messages   | Mobile<br>HotSpot   |                                                                                                    | Wallpaper     |               |         | f     | Facebook  |                       |
| - <b>P</b>      |                   |            | N                   | 0                                                                                                    | Location      |               |         | G     | Google    |                       |
| Mobile<br>Money | My Files          | OneDrive   | OneNote             | θ                                                                                                    | Lock screen   | and security  |         |       | OneDrive  |                       |
| <b>(</b>        | P                 |            |                     | 6                                                                                                    | Easy mode     |               |         | S     | Skype™    |                       |
| Phone           | Play Books        | Play Games | Play Movies<br>& TV | ۷                                                                                                    | Accessibility |               |         | y     | Twitter   |                       |
| 0               | Þ                 |            | Ø                   | <b>Ø</b>                                                                                                    | Accounts      |               |         |       | WhatsApp  |                       |
| lay Music       | Play<br>Newsstand | Play Store | Settings            | 8                                                                                                    | Backup and    | reset         |         | +     | Add accou | nt                    |
| S               | 6                 | <b>.</b>   |                     | Syste                                                                                                    | m             |               |         |       |           |                       |
| Skype           | Smart<br>Manager  | T-Mobile   |                     |                                                                                                    | Language a    | nd input      |         |       |           |                       |
|                 |                   |            | T A BET MA          | 0                                                                                                    | Battery       |               |         |       |           |                       |

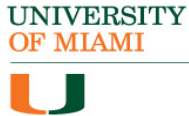

#### 4. Select Exchange.

Enter your email address
 <u>username@miami.edu</u> and your
 password. Tap Next when you are
 done.

| ই 🛋 🕏 🗢 🕏 🕷 🛱 🖉             | AM 🤤 🖬 🕷 🗢 🔺                    | 🔊 🗿 📶 60% 🛑 2:03 PM    |
|-----------------------------|---------------------------------|------------------------|
| ← Add account               | ← Email accounts                | 3                      |
| Appstore                    | Register email accounts         | s in just a few steps. |
| Email                       | sibis@miami.ed                  | U                      |
| Exchange                    | • [                             |                        |
| Facebook                    | Show passwo                     | ord                    |
| G Google                    | Set this accou     MANUAL SETUP | Int as the default     |
| LDAP                        | 12345                           | 6 7 8 9 0              |
| in LinkedIn                 | • w e r t                       | y u i o p              |
| Messenger                   |                                 | <b>y h j k l</b>       |
| Microsoft Exchange ActiveS. |                                 | / b n m 💌              |
| Office                      | Sym E , En                      | glish(US) Done         |

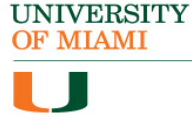

- 6. Once the **Security warning** window appears, click on **Continue**.
- 7. It may take several moments for the next window to appear.
- 8. Once the **Remote** security administration window appears, click **OK**.

UNIVERSITY OF MIAMI

| 🛋 🛤 🗟 🛛 🕸 🕅 휴 📶 60% 着 2:03 PM                                                                                     | 🗣 🛋 🕫 🛛 🕏 👔 🕅 ଛି ଆ ରେଥିଲି 2:03 PM             | 🗣 🛋 🕏 🔹 🕅 हि.ଲା 60% 🖥 2:03 PM                                                                                           |
|----------------------------------------------------------------------------------------------------|-----------------------------------------------|----------------------------------------------------------------------------------------------------|
| Exchange server settings                                                                                          | ← Exchange server settings                    | ← Exchange server settings                                                                                              |
| Email address<br>sibis@students.law.miami.edu                                                                     | Email address<br>sibis@students.law.miami.edu | Email address<br>sibis@students.law.miami.edu                                                                           |
| Domain\username<br>\sibis                                                                                         | Domain\username<br>\sibis                     | Domain\username<br>\sibis@students.law.miami.edu                                                                        |
| Security warning                                                                                                  | Password                                      | Remote security administration                                                                                          |
| There are problems with the<br>security certificate for this site.<br>Certificate not from a trusted<br>authority | Retrieving account<br>information             | Server webmail.law.miami.edu<br>must be able to remotely control<br>some security features on your<br>device. Continue? |
| VIEW CANCEL CONTINUE                                                                                              | Use secure connection (SSL)                   | CANCEL OK                                                                                                    |
| Use client certificate                                                                                            | Use client certificate                        | Use client certificate                                                                                                  |
| CLIENT CERTIFICATE                                                                                                | CLIENT CERTIFICATE                            | CLIENT CERTIFICATE                                                                                                    |
| NEXT >                                                                                                    | NEXT >                                        | NEXT >                                                                                                    |

- 9. Once **Sync settings** appears, you may change the settings to your preference. Make sure that Sync Messages is unchecked (it will send an email anytime someone calls your phone) When you are done, click **Next.**
- 10.It may take several moments for the smart phone to process the information.

| 🗣 🛋 🗟 🛛 🕸 🕅 ଛି 🕷 🗟 🕸                 | 🗣 🖷 🗟 🔗 🗱 🕅 ଛି.ଲା 83% 🗎 9:53 AM |
|--------------------------------------|---------------------------------|
| ← Sync settings                      | Device security                 |
| Auto (when received) 🔻               | Auto (when received) 💌          |
| Emails retrieval size 50 KB 💌        |                                 |
| Period to sync Calendar<br>2 weeks 💌 |                                 |
| Notify me when email arrives         |                                 |
| Sync Contacts                        |                                 |
| Sync Calendar                        |                                 |
| Sync Task                            |                                 |
| Sync Messages                        |                                 |
| NEXT >                               |                                 |

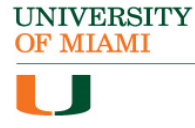

#### 11.When the **Device Administrator** window opens, click **Activate**.

12.You may edit the account name to whatever you like. Click **DONE** when you are finished. It may take several minutes for the device to connect with the server and setup the mailbox.

| ← Device administrator                                                                                                    | Edit names                                                                                                    |
|----------------------------------------------------------------------------------------------------|----------------------------------------------------------------------------------------------------|
| Email     Server webmail.law.miami.edu must be able     to remotely control some security features     on your device.     Activating administrator will allow Email storage     to perform the following operations: | Your account has been set up. You can no<br>change your account name and your nam<br>outgoing email.<br>Account name (optional)<br>Miami Law |
| Erase all data                                                                                                    |                                                                                                    |
| Set password rules                                                                                                    | DONE                                                                                                    |
| Monitor screen-unlock attempts                                                                                                    | Lawyers Law Lawrence                                                                                                    |
| Lock the screen                                                                                                    | 1 2 3 4 5 6 7 8 9<br>q w e r t y u i                                                                                                    |
| <ul> <li>Set lock-screen password<br/>expiration</li> </ul>                                                                                                    | a s d f g h j k                                                                                                    |
| Set storage encryption                                                                                                    | t z x c v b n m                                                                                                    |
| CANCEL ACTIVATE                                                                                                    | Sym V , English(US)                                                                                                    |

OF MIAMI

13.In the event you need to enter info manually...

<u>Domain\Username</u> username@miami.edu

Exchange Server outlook.office365.com

The rest of the settings should left be unchanged.

UNIVERSITY OF MIAMI

| Eve              | ⊜<br>banga g             | * 🛯 🗟     | ııl 78% i | 11:51 | AM |
|------------------|--------------------------|-----------|-----------|-------|----|
| Email a          | address                  | du        | ettings   |       |    |
| Domain<br>sibis@ | n\username<br>@miami.e   | edu       |           |       |    |
| Passw            | ord<br>•                 |           |           |       |    |
| Exchar<br>outic  | nge server<br>ook.office | 365.cor   | n         |       |    |
|                  | Use secu                 | re conne  | ction (S  | SL)   | ,  |
|                  | Use clien                | certifica | ate       |       |    |
| Mobile           | CLIEN<br>device ID       | T CERTIF  | ICATE     |       |    |
| 0504             | 100500                   | DONE      |           |       |    |
|                  |                          |           |           |       |    |

# Thank You!

UNIVERSITY OF MIAMI

J

King Ingraham Sr. Desktop Support Technician Student Technology Help Desk